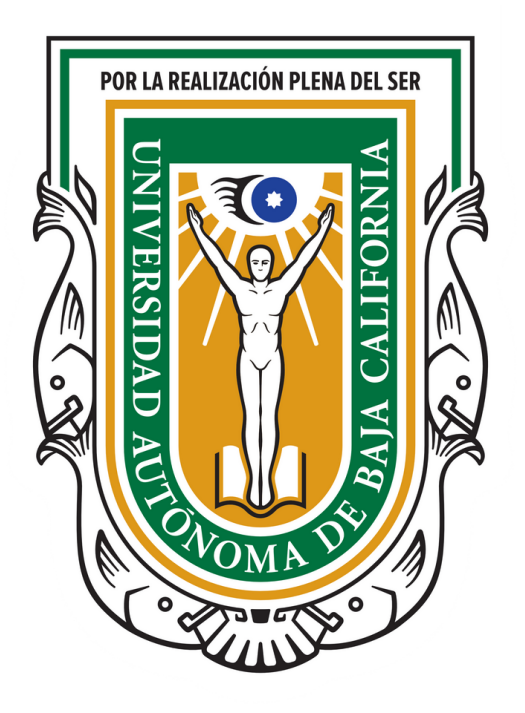

**UNIVERSIDAD AUTÓNOMA DE BAJA CALIFORNIA** FACULTAD DE ENOLOGÍA Y GASTRONOMÍA

### **TUTORIAL PARA REGISTRO DE UNIDADES RECEPTORAS** Y DE SUS PROGRAMAS DE PRÁCTICAS PROFESIONALES. (EMPRESA DE NUEVA CREACIÓN)

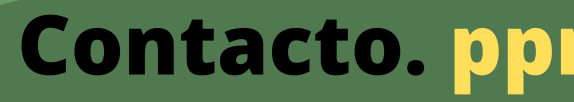

**Contacto.** pprofesionales.feg.@uabc.edu.mx

### INICIO

El presente manual tiene como objetivo apoyar a la empresa, con un material de consulta paso a paso para su registro dentro de la plataforma SIMA o SIFPVU y poder habilitarse como una Unidad Receptora.

### Requisitos A continuación se enumeran los requisitos básicos con los que debe contar una empresa para habilitarse como unidad receptora:

- Contar con un convenio de colaboración vigente
- Acceso a internet
- Cédula del registro ante el SAT, o acuerdo de creación, o Decreto de creación

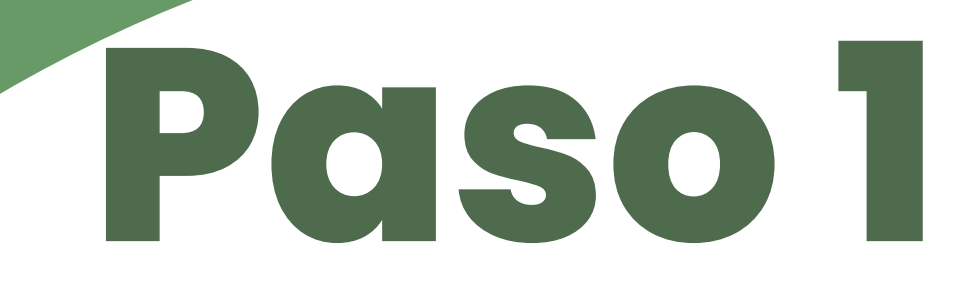

### Ingresar al siguiente sitio:

### Liga: <u>https://sifpvu.uabc.mx/</u>

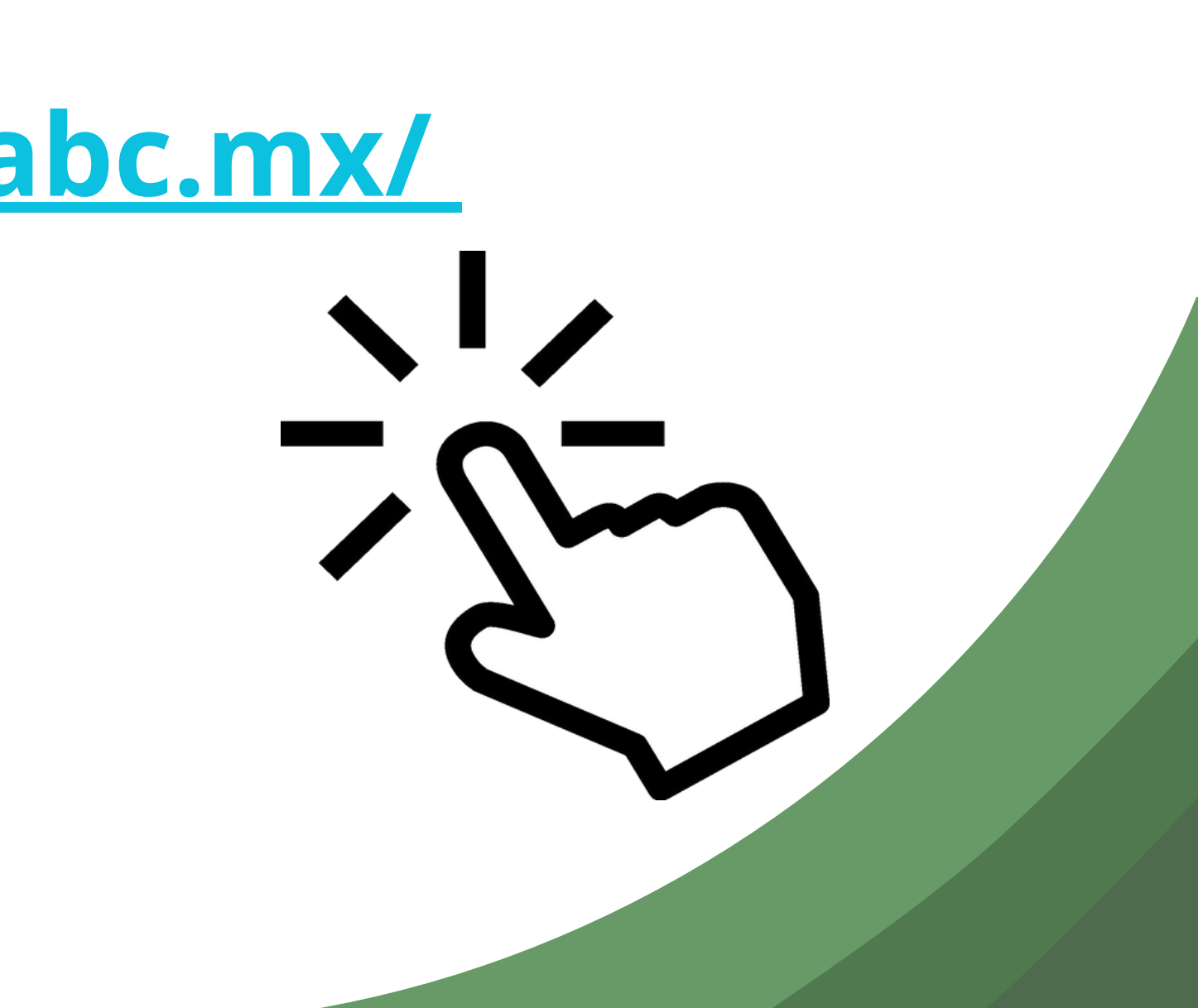

.

| ← → C 🔒 sifpvu.uabc.mx          |                                                                                                    |
|---------------------------------|----------------------------------------------------------------------------------------------------|
| 👖 Aplicaciones 🕒 YouTube        |                                                                                                    |
|                                 | UNIVERSIDAD AUTÓNOMA DE BAJA CALIFORN<br>SISTEMA DE MODALIDADES DE APRENDIZAJE                     |
|                                 | Para mejor funcionalidad del sistema se recomienda                                                 |
|                                 | o chrome                                                                                           |
| Contacto de la Unidad Académica | ¿Aún no tienes cuenta? Registrate                                                                  |
| Campus: Seleccionar Campus *    | Acceso usuarios externos                                                                           |
| Unidad v<br>Académica:          | Correo                                                                                             |
| Duran                           | Contraseña                                                                                         |
| Duscar                          | Iniciar sesión                                                                                     |
|                                 | ¿Olvidaste tu contraseña?                                                                          |
|                                 | Acceso usuarios UABC                                                                               |
|                                 | D.R.© Universidad Autónoma de Baja California<br>México 2014<br>Actualización: 12 de Abril de 2021 |

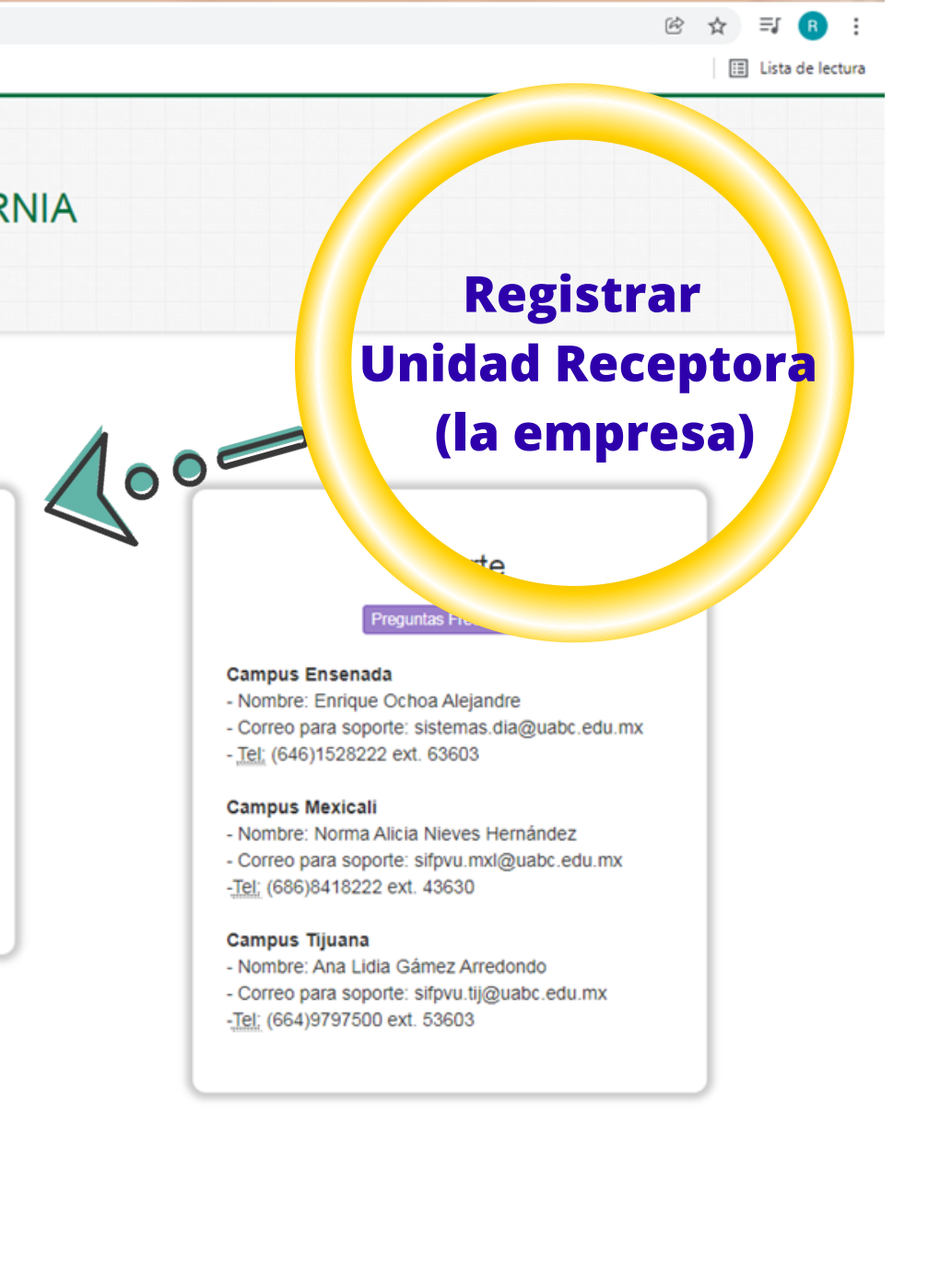

| <ul> <li>← → C</li></ul> |                                                                                  |             |  |
|--------------------------|----------------------------------------------------------------------------------|-------------|--|
|                          | UNIVERSIDAD AUTÓNOMA DE BAJA CALIFOR<br>SISTEMA DE MODALIDADES DE APRENDIZAJE    | NIA         |  |
| 1 Unidad recept          | Modificar mi unidad receptora                                                    |             |  |
|                          | Unidad                                                                           | d receptora |  |
|                          | Registro de unidad receptora                                                     |             |  |
| Alerta Buen dia,         | para realizar el registro de una nueva unidad receptora usted cuenta con 15 min. |             |  |
|                          | Nombre de la unidad receptora Nombre                                             |             |  |
|                          | País Seleccione país                                                             | ~           |  |
| La empresa               | Estado o provincia Seleccione                                                    | ~           |  |
|                          | Ciudad Seleccione ciudad                                                         |             |  |
|                          | Colonia Colonia                                                                  |             |  |
|                          | Calle                                                                            |             |  |
|                          | Número exterior Número exterior                                                  |             |  |
|                          | □Sin número                                                                      |             |  |
|                          |                                                                                  |             |  |

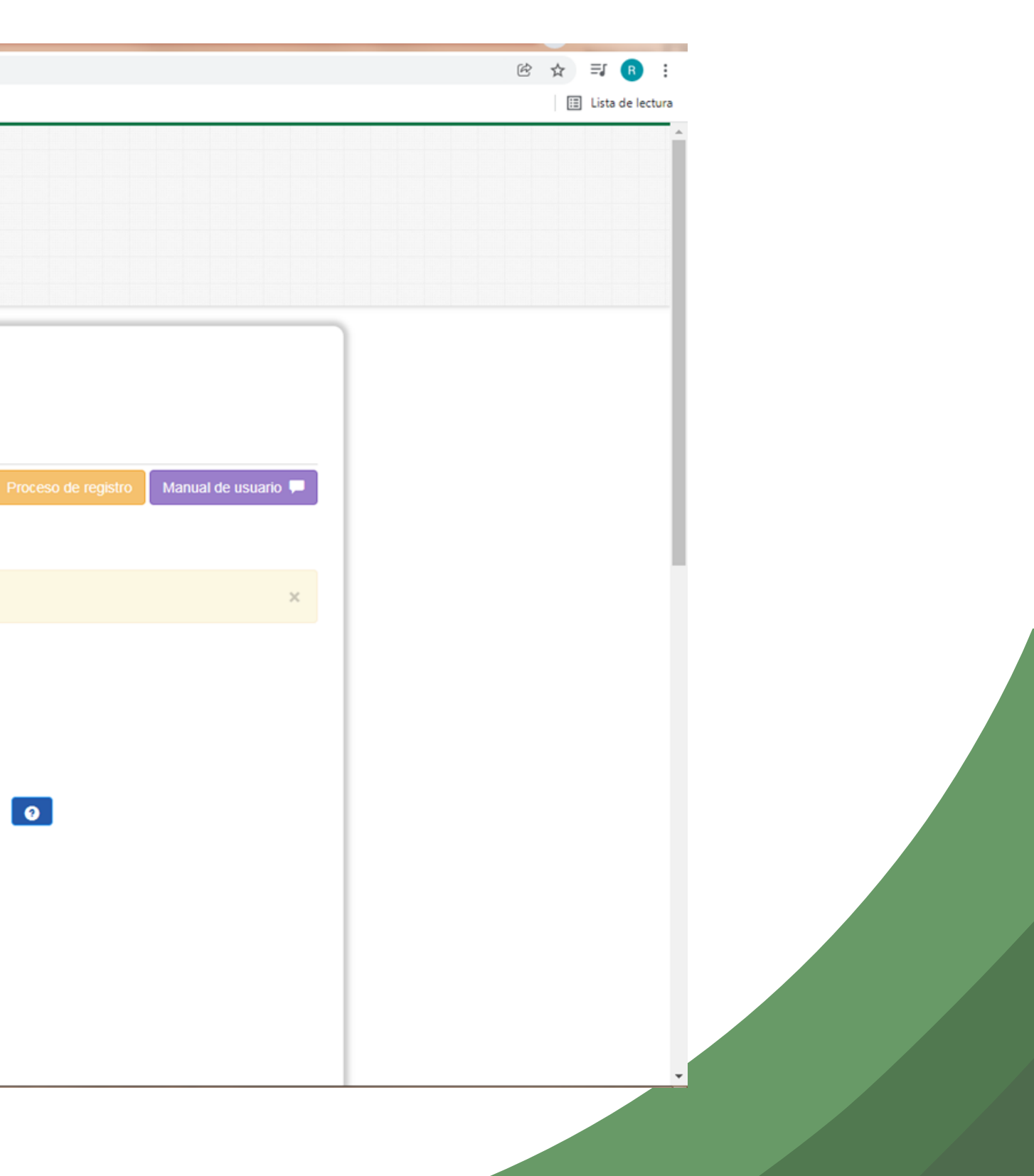

### → C 🔒 sifpvu.uabc.mx/ur/registro\_ur\_externo:jsessionid=95E7CF3A20576C0E118A0C7B3E600324

YouTube

| Número interior (opcional)             | Número interior                                                                                                    |   |
|----------------------------------------|----------------------------------------------------------------------------------------------------|---|
| Código postal                          | 22860                                                                                                    |   |
| Teléfono con lada                      | 6461528346                                                                                                    |   |
| Extensión (opcional)                   | Extensión                                                                                                    |   |
| Sector                                 | EDUCATIVO                                                                                                    | 3 |
| Sub-sector                             | PUBLICO ~                                                                                                    | 3 |
| Giro y/o Actividad                     | EDUCATIVO                                                                                                    |   |
| Correo electrónico                     | vpalmas2022@gmail.com                                                                                                    |   |
| Confirmar correo electrónico           | vpalmas2022@gmail.com                                                                                                    |   |
| Representante legal                    | MTRO. ANTONIO ROSALIO RODRÍGUEZ BERRELLEZA                                                                                                  |   |
| Poder legal                            | Volumen 1177 de tecna 5 de marzo de 2019, ante la te<br>del Notario Público Número UNO de esta Ciudad, Lic.<br>Héctor Manuel Acosta Moreno. | 9 |
| RFC                                    | UAE5702287S5                                                                                                    |   |
| Declaración de la organización/empresa | LEY ORGANICA DE LA U.A.B.C.<br>PERIODICO OFICIAL No. 117, feb 28 de 1957                                                                    | 0 |
| Objeto de la organización/empresa      | organizarios como mejor estime, senalando las materia<br>y duración cronológica de las mismas.                                              | 9 |
|                                        |                                                                                                    |   |
| Documento legal                        | C:\fakepath\UABC - LEY ORGANIC Examinar                                                                                                    | 0 |
|                                        | ура, уриа, хов у хова, махито нико.                                                                                                    |   |
|                                        | Continuar                                                                                                    |   |

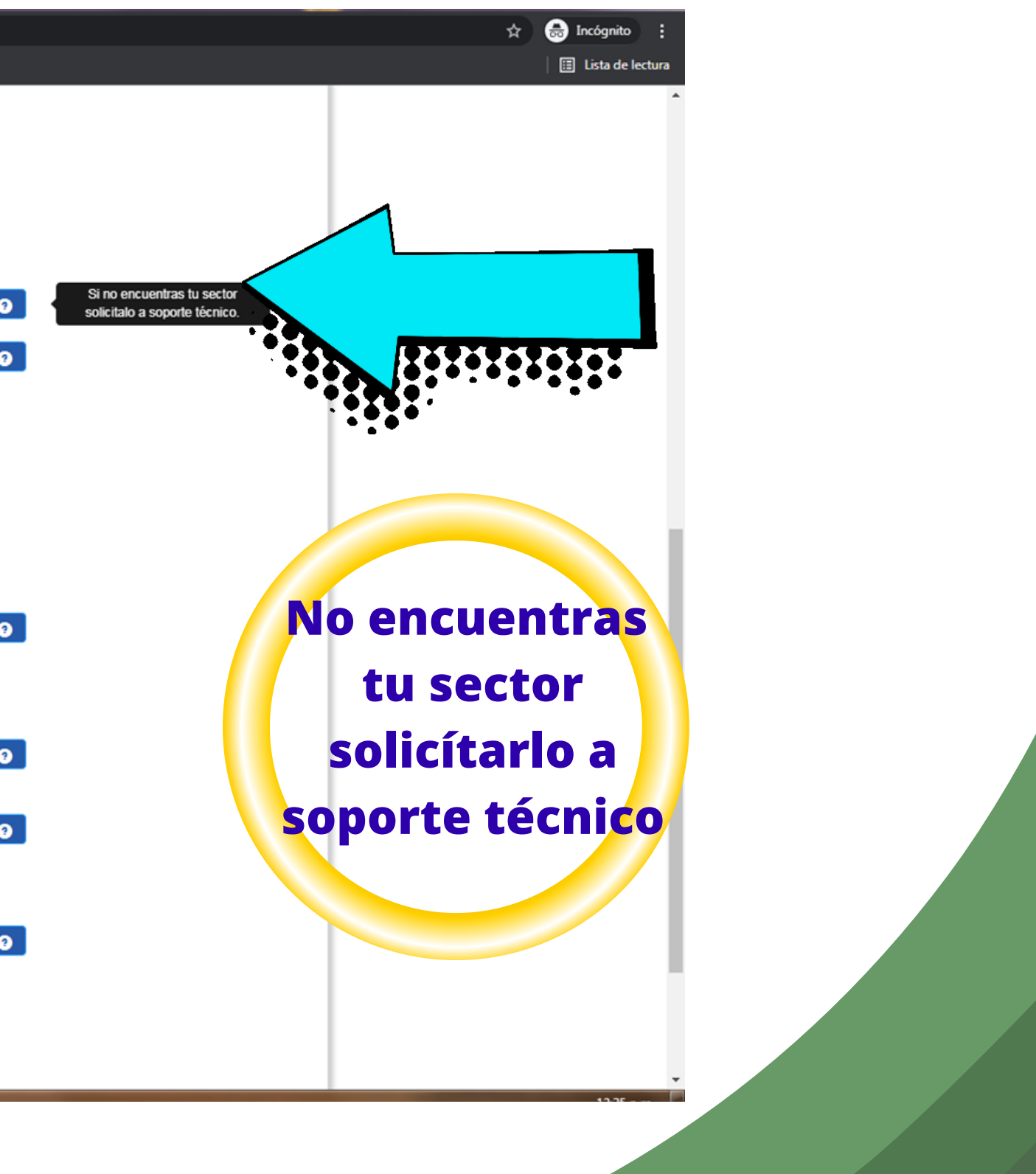

### ← → C a sifpvu.uabc.mx/ur/registro\_ur\_externo;jsessionid=95E7CF3A20576C0E118A0C7B3E600324

YouTube

| Número interior (opcional)             | Número interior                                                                                                    |   |
|----------------------------------------|----------------------------------------------------------------------------------------------------|---|
| Código postal                          | 22860                                                                                                    |   |
| Teléfono con lada                      | 6461528346                                                                                                    |   |
| Extensión (opcional)                   | Extensión                                                                                                    |   |
| Sector                                 | EDUCATIVO                                                                                                    | 0 |
| Sub-sector                             | PUBLICO ~                                                                                                    | 0 |
| Giro y/o Actividad                     | EDUCATIVO                                                                                                    |   |
| Correo electrónico                     | vpalmas2022@gmail.com                                                                                                    |   |
| Confirmar correo electrónico           | vpalmas2022@gmail.com                                                                                                    |   |
| Representante legal                    | MTRO. ANTONIO ROSALIO RODRÍGUEZ BERRELLEZA                                                                                                  |   |
| Poder legal                            | Volumen 1177 de tecna 5 de marzo de 2019, ante la te<br>del Notario Público Número UNO de esta Ciudad, Lic.<br>Héctor Manuel Acosta Moreno. | 9 |
| RFC                                    | UAE5702287S5                                                                                                    |   |
| Declaración de la organización/empresa | LEY ORGANICA DE LA U.A.B.C.<br>PERIODICO OFICIAL No. 117, feb 28 de 1957                                                                    | 0 |
| Objeto de la organización/empresa      | organizarios como mejor estime, senalando las materia<br>y duración cronológica de las mismas.                                              | 0 |
| Documento legal                        | C:\fakepath\UABC - LEY ORGANIC Examinar                                                                                                    | 3 |
|                                        | "png", "jpg", "jpeg", "pdf", "doo", "doox",<br>"ppt", "pptx", "xls" y "xlsx", Máximo 1 Mb.                                                  |   |
|                                        | Continuar                                                                                                    |   |

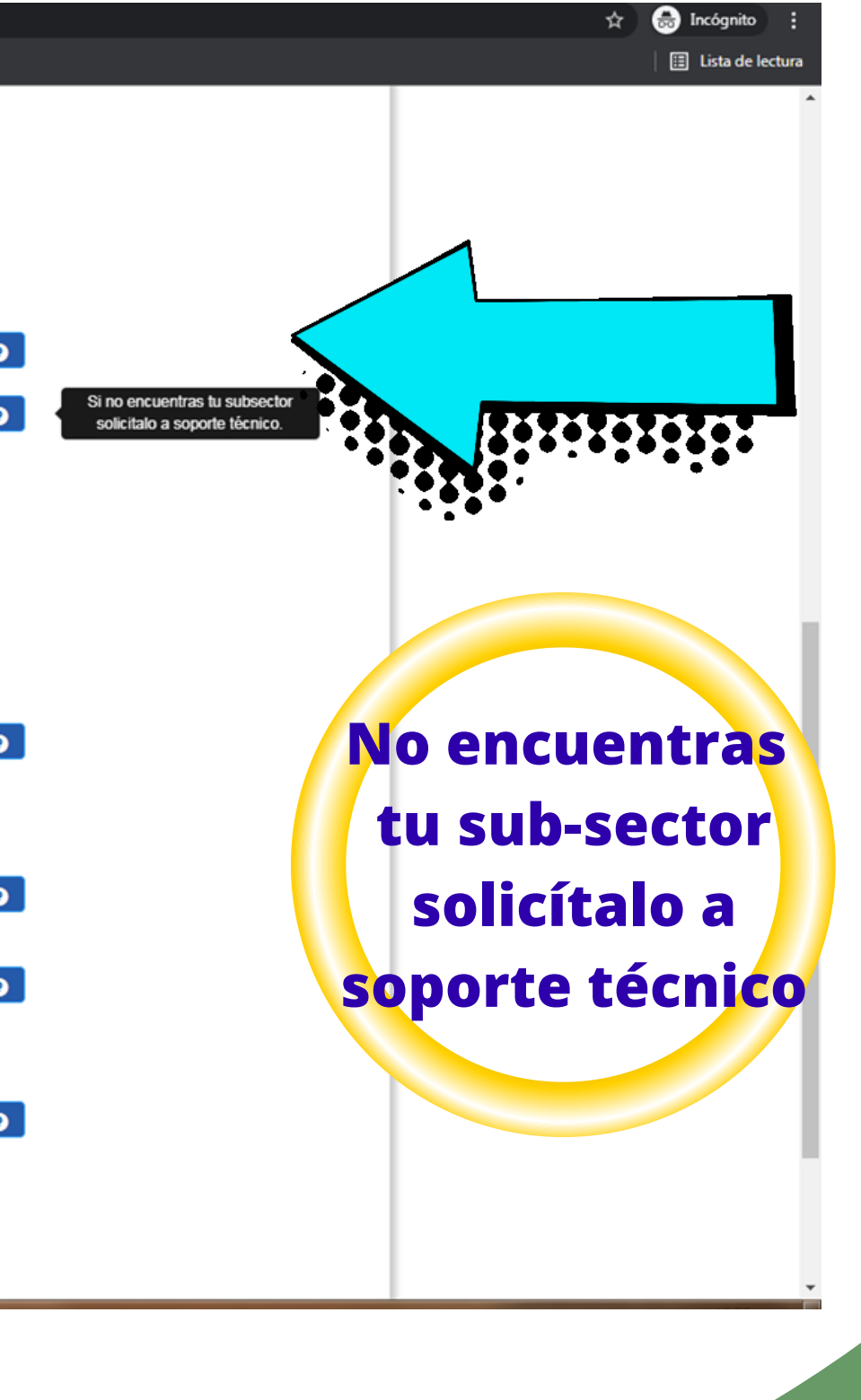

→ C 🔒 sifpvu.uabc.mx/ur/registro\_ur\_externo;jsessionid=95E7CF3A20576C0E118A0C7B3E600324

### YouTube

| Número interior (opcional)             | Número interior                                                                                                    |   |
|----------------------------------------|----------------------------------------------------------------------------------------------------|---|
| Código postal                          | 22860                                                                                                    |   |
| Teléfono con lada                      | 6461528346                                                                                                    |   |
| Extensión (opcional)                   | Extensión                                                                                                    |   |
| Sector                                 | EDUCATIVO                                                                                                    | 0 |
| Sub-sector                             | PUBLICO ~                                                                                                    | 0 |
| Giro y/o Actividad                     | EDUCATIVO                                                                                                    |   |
| Correo electrónico                     | vpalmas2022@gmail.com                                                                                                    |   |
| Confirmar correo electrónico           | vpalmas2022@gmail.com                                                                                                    |   |
| Representante legal                    | MTRO. ANTONIO ROSALIO RODRÍGUEZ BERRELLEZA                                                                                                  |   |
| Poder legal                            | Volumen 1177 de tecna 5 de marzo de 2019, ante la te<br>del Notario Público Número UNO de esta Ciudad, Lic.<br>Héctor Manuel Acosta Moreno. | 0 |
| RFC                                    | UAE5702287S5                                                                                                    |   |
| Declaración de la organización/empresa | LEY ORGANICA DE LA U.A.B.C.<br><u>PERIODICO</u> OFICIAL No. 117, feb 28 de 1957                                                             | 0 |
| Objeto de la organización/empresa      | organizarlos como mejor estime, senalando las materia<br>y duración cronológica de las mismas.                                              | 0 |
| Documento legal                        | C:\fakepath\UABC - LEY ORGANIC<br>"png", "jpg", "jpeg", "pdf", "doc", "docx",<br>"ppt", "ppbc", "ids" y "xlsx". Máximo 1 Mb.                | 0 |
|                                        | Continuar                                                                                                    |   |

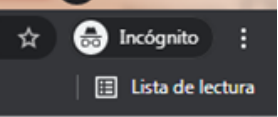

Por ejemplo 'Que el C.P. XXXXXX, en su carácter de representante legal, se encuentra plenamente facultado para suscribir el presente convenio, según se desprende del Poder otorgado ante la fe del Notario Público número uno de la ciudad de Ensenada, Baja California, que consta en el Testimonio No. 20,627, del Volumen 331, de fecha once días del mes de octubre del año dos mil ocho.' Ejemplo: Que el CP xxxx en su carácter de representante legal, se encuentra plenamente facultado para suscribir el presente convenio -Redactar

|   | Número interior                                                                                                    | Número interior (opcional)             |
|---|----------------------------------------------------------------------------------------------------|----------------------------------------|
|   | 22860                                                                                                    | Código postal                          |
|   | 6461528346                                                                                                    | Teléfono con lada                      |
|   | Extensión                                                                                                    | Extensión (opcional)                   |
| - | EDUCATIVO                                                                                                    | Sector                                 |
| - | PUBLICO                                                                                                    | Sub-sector                             |
| - | EDUCATIVO                                                                                                    | Giro y/o Actividad                     |
|   | vpalmas2022@gmail.com                                                                                                    | Correo electrónico                     |
|   | vpalmas2022@gmail.com                                                                                                    | Confirmar correo electrónico           |
| ] | MTRO. ANTONIO ROSALIO RODRÍGUEZ BERRELLEZA                                                                                                  | Representante legal                    |
| • | volumen 1177 de techa 5 de marzo de 2019, ante la te<br>del Notario Público Número UNO de esta Ciudad, Lic.<br>Héctor Manuel Acosta Moreno. | Poder legal                            |
|   | UAE5702287S5                                                                                                    | RFC                                    |
| • | LEY ORGANICA DE LA U.A.B.C.<br>PERIODICO OFICIAL No. 117, feb 28 de 1957                                                                    | Declaración de la organización/empresa |
| • | organizarios como mejor estime, senalando las materia<br>y duración cronológica de las mismas.                                              | Objeto de la organización/empresa      |
|   |                                                                                                    |                                        |
|   | C:\fakepath\UABC - LEY ORGANIC<br>"png", "jpg", "jpg", "pdf", "doc", "docx",<br>"ppt", "ppt", "dis", "dis", Maximo 1 Mb.                    | Documento legal                        |

Continuar

Por ejemplo. 'Que es una sociedad mercantil debidamente constituida como una Sociedad Anónima de Capital Variable, tal como se acredita en el acta constitutiva No. 001763 del volumen 2, de fecha 14 de noviembre del año 1992, formalizada ante la fe del Notario Público numero dos, en la ciudad de Ensenada, B.C.'. Ejemplo de redacción: Que es una sociedad mercantil debidamente constituida como sociedad anónima de capital variable...

| Le foulube |                                        |                                                                                                    |
|------------|----------------------------------------|----------------------------------------------------------------------------------------------------|
|            | Número interior (opcional)             | Número interior                                                                                                    |
|            | Código postal                          | 22860                                                                                                    |
|            | Teléfono con lada                      | 6461528346                                                                                                    |
|            | Extensión (opcional)                   | Extensión                                                                                                    |
|            | Sector                                 | EDUCATIVO                                                                                                    |
|            | Sub-sector                             | PUBLICO                                                                                                    |
|            | Giro y/o Actividad                     | EDUCATIVO                                                                                                    |
|            | Correo electrónico                     | vpalmas2022@gmail.com                                                                                                    |
|            | Confirmar correo electrónico           | vpalmas2022@gmail.com                                                                                                    |
|            | Representante legal                    | MTRO. ANTONIO ROSALIO RODRÍGUEZ BERRELLEZ                                                                                                   |
|            | Poder legal                            | Volumen 1177 de techa 5 de marzo de 2019, ante la te<br>del Notario Público Número UNO de esta Ciudad, Lic.<br>Héctor Manuel Acosta Moreno. |
|            | RFC                                    | UAE5702287S5                                                                                                    |
|            | Declaración de la organización/empresa | LEY ORGANICA DE LA U.A.B.C.<br>PERIODICO OFICIAL No. 117, feb 28 de 1957                                                                    |
|            | Objeto de la organización/empresa      | organizarlos como mejor estime, senalando las materia<br>y duración cronológica de las mismas.                                              |
|            | Documento legal                        | C:\fakepath\UABC - LEY ORGANI(<br>"png", "jpg", "jpeg", "pdf", "docx",<br>"ppt", "ppbr", "xls" y "xlsx". Máximo 1 Mb.                       |
|            |                                        |                                                                                                    |

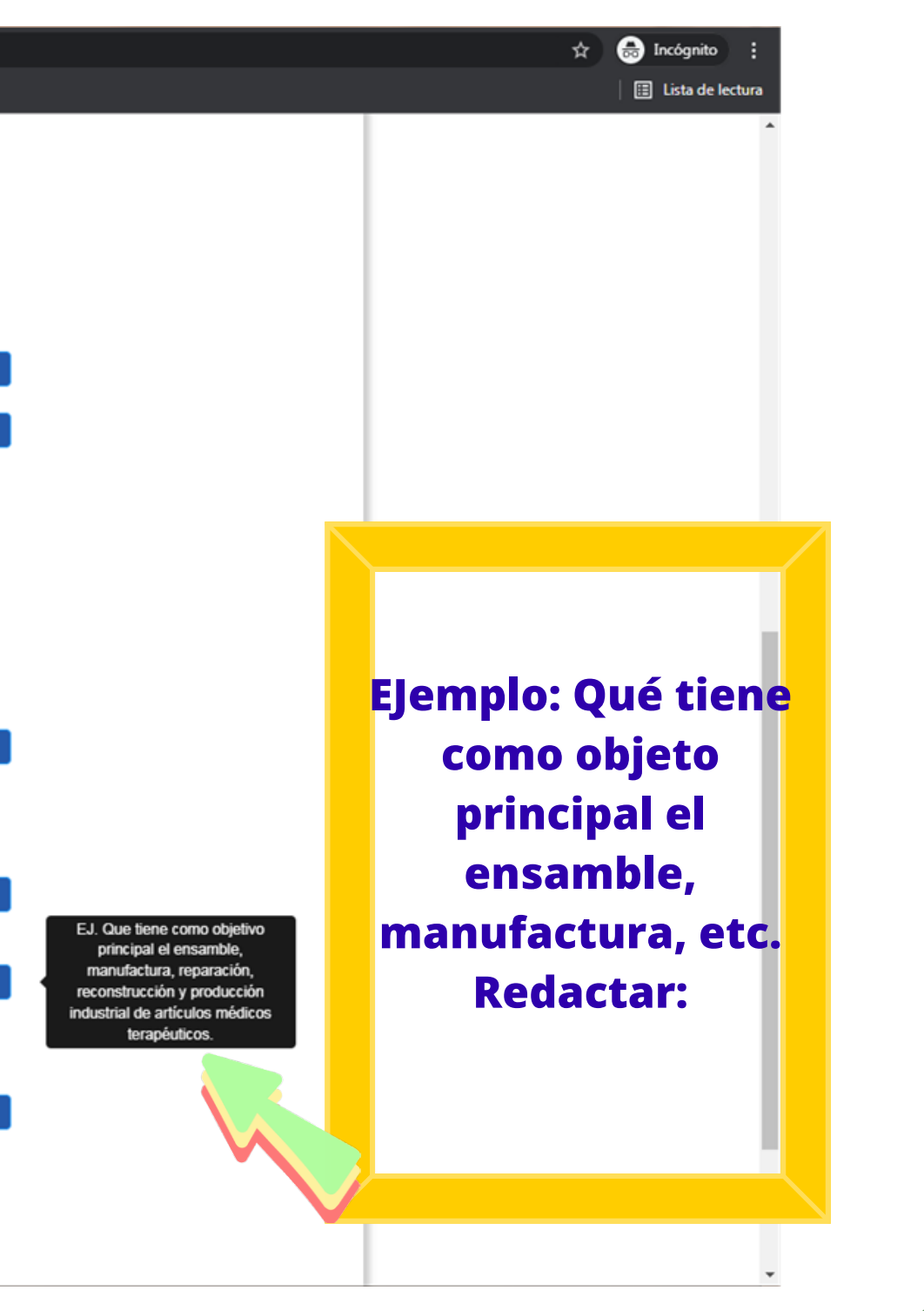

| Número interior (opcional)             | Número interior                                                                                                    |
|----------------------------------------|----------------------------------------------------------------------------------------------------|
| Código postal                          | 22860                                                                                                    |
| Teléfono con lada                      | 6461528346                                                                                                    |
| Extensión (opcional)                   | Extensión                                                                                                    |
| Sector                                 | EDUCATIVO                                                                                                    |
| Sub-sector                             | PUBLICO                                                                                                    |
| Giro y/o Actividad                     | EDUCATIVO                                                                                                    |
| Correo electrónico                     | vpalmas2022@gmail.com                                                                                                    |
| Confirmar correo electrónico           | vpalmas2022@gmail.com                                                                                                    |
| Representante legal                    | MTRO. ANTONIO ROSALIO RODRÍGUEZ BERRELLEZA                                                                                                  |
| Poder legal                            | Volumen 1177 de tecna 5 de marzo de 2019, ante la te<br>del Notario Público Número UNO de esta Ciudad, Lic.<br>Héctor Manuel Acosta Moreno. |
| RFC                                    | UAE5702287S5                                                                                                    |
| Declaración de la organización/empresa | LEY ORGANICA DE LA U.A.B.C.<br>PERIODICO OFICIAL No. 117, feb 28 de 1957                                                                    |
| Objeto de la organización/empresa      | organizarlos como mejor estime, senalando las materia<br>y duración cronológica de las mismas.                                              |
| Documento legal                        | C:\fakepath\UABC - LEY ORGANI( Examinar                                                                                                    |
|                                        | "ppt", "ppbc", "xis" y "xisx". Máximo 1 Mb.                                                                                                 |

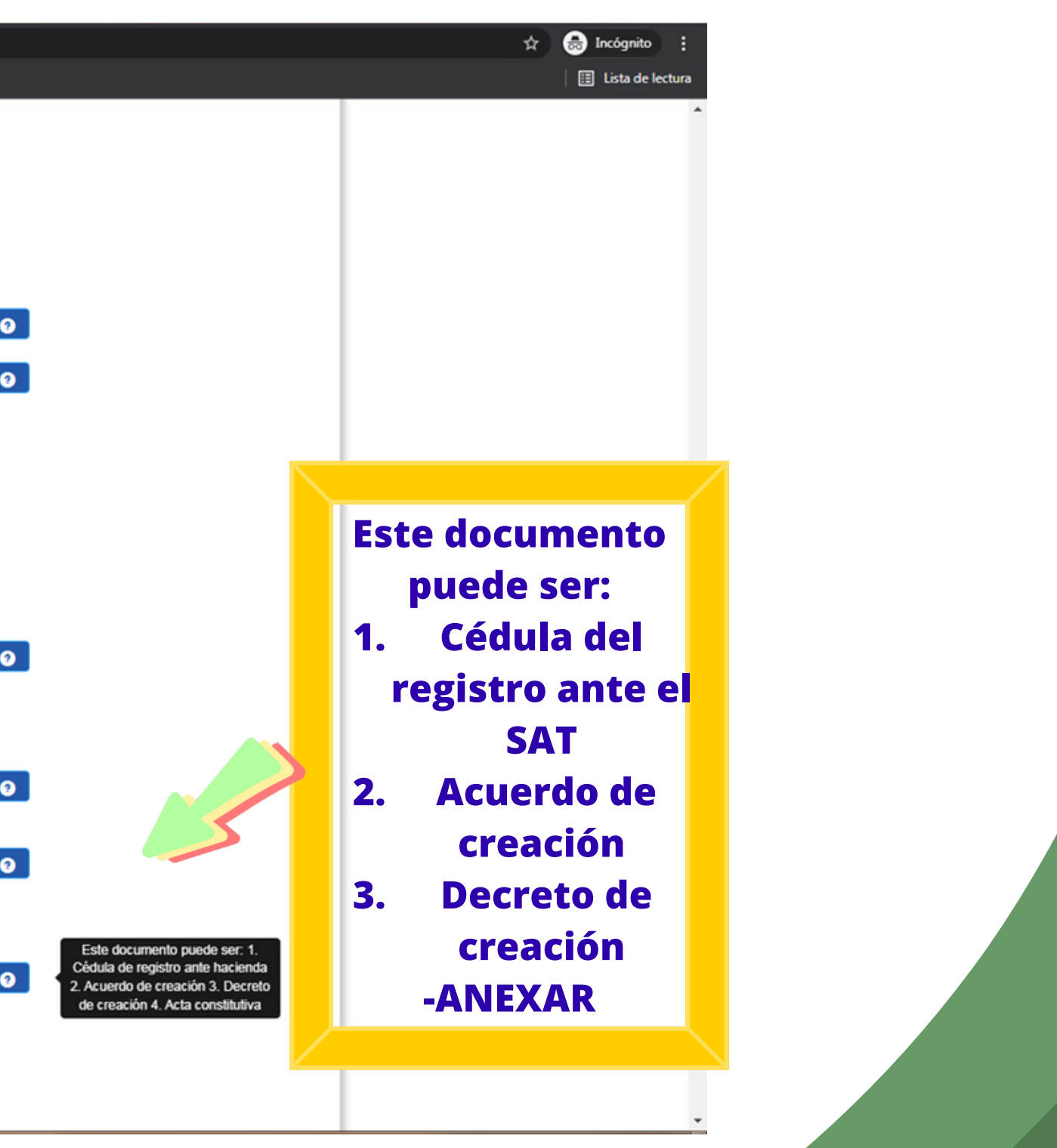

|   | ← → C in sifpvu.uabc.mx/i | ur/registro_ur_externo;jsessionid=95E7CF3/ | 20576C0E118A0C7B3E600324            |                              |               |
|---|---------------------------|--------------------------------------------|-------------------------------------|------------------------------|---------------|
|   |                           | Unidad receptora                           | 2 Administrador de unidad receptora |                              |               |
|   |                           |                                            |                                     | Unic                         | lad receptora |
|   |                           |                                            | Registro de adm                     | ninistrador de unidad re     | eceptora      |
|   |                           |                                            | Nombre                              | Nombre                       |               |
|   | Nombrar un                |                                            | Correo electrónico                  | Correo electrónico           |               |
| a | dministrador              |                                            | Confirmar correo electrónico        | Confirmar correo electrónico |               |
|   | agregar sus               |                                            | Puesto                              | Puesto                       |               |
|   |                           |                                            | Teléfono con lada                   | Teléfono                     |               |
|   | generales                 |                                            | Extensión (opcional)                | Extensión                    |               |
|   |                           |                                            | Celular (opcional)                  | Celular                      |               |
|   |                           |                                            | Unidad académi                      | ica con la que desea c       | olaborar      |
|   |                           |                                            | Municipio                           | Selecciona municipio         | ~             |
|   |                           |                                            | Localidad                           | Seleciona municipio          | ~             |
|   |                           |                                            | Unidad                              | Seleciona localidad          | ~             |
|   | correo                    | del                                        |                                     | Registrar                    |               |

Universidad Autónoma del Estado de Baja California

Avenida Álvaro Obregón Sin Número Colonia Nueva, Mexicali, Baja California C.P. 21100

CUDTI © 2014

Al correo del administrador le llegará una clave con la cual podrá acceder a registrar el programa de Prácticas Profesionales.

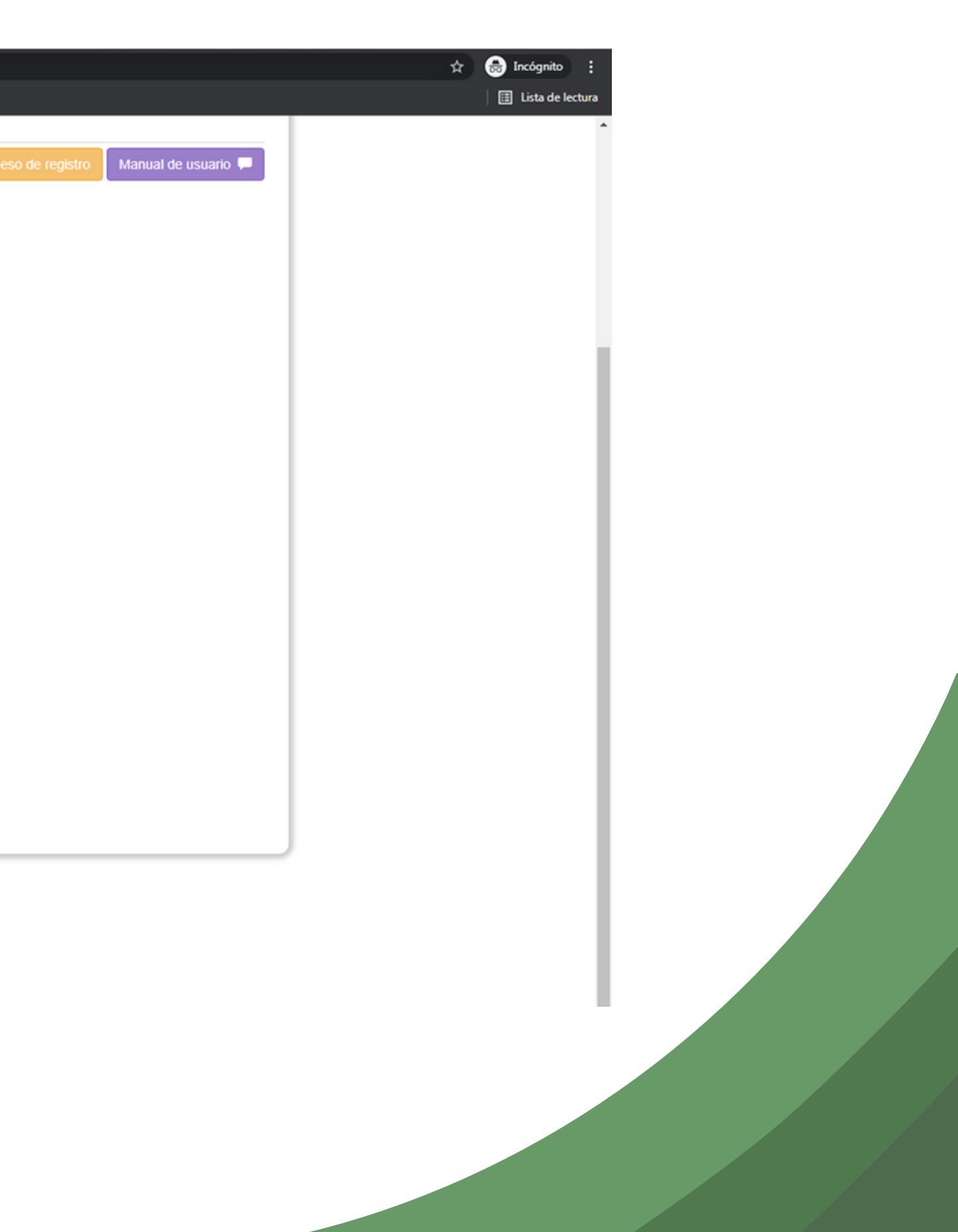

| ← → C  isifpvu.uabc.mx/ur/registro_ur_e | xterno;jsessionid=95E7CF3A2 | 20576C0E118A0C7B3E600324            |                                                  |          |
|-----------------------------------------|-----------------------------|-------------------------------------|--------------------------------------------------|----------|
| YouTube                                 | Unidad receptora            | 2 Administrador de unidad receptora |                                                  |          |
|                                         |                             |                                     | Unidad receptora                                 | Proces   |
|                                         |                             | Registro de adm                     | ninistrador de unidad recepto                    | ora      |
|                                         |                             | Nombre                              | OMAR REYES GONZÁLEZ                              |          |
|                                         |                             | Correo electrónico                  | omar.reyes.gonzalez@uabc.edu.mx                  |          |
|                                         |                             | Confirmar correo electrónico        | omar.reyes.gonzalez@uabc.edu.mx                  |          |
|                                         |                             | Puesto                              | COORDINADOR                                      |          |
|                                         |                             | Teléfono con lada                   | Teléfono                                         |          |
|                                         |                             | Extensión (opcional)                | Extensión                                        |          |
|                                         |                             | Celular (opcional)                  | Celular                                          |          |
|                                         |                             |                                     |                                                  |          |
|                                         |                             |                                     |                                                  | rar      |
|                                         |                             | Municipio                           |                                                  |          |
|                                         |                             | Localidad                           | ENSENADA                                         | <u> </u> |
| Desistver                               |                             | Unidad                              | FACULTAD DE ENOLOGIA Y GASTRONOMIA               | ~        |
| Registrar.                              |                             |                                     | Registrar                                        |          |
| Y esperar a que sea                     |                             |                                     | Datos de Contacto de Unidad Académica            |          |
| aprobada por la persona                 |                             | -                                   | Responsable: DULCE DE ALATORRE RIVERA            |          |
| aprovada de la fecultad                 |                             |                                     | Correo: responsable_gastronomia_fpvu@uabc.edu.mx |          |
| encargada de la facultad.               |                             |                                     | Teléfono: 6461548532 Ext: 2515                   |          |
|                                         |                             |                                     |                                                  |          |
|                                         |                             |                                     |                                                  |          |
|                                         |                             |                                     |                                                  |          |

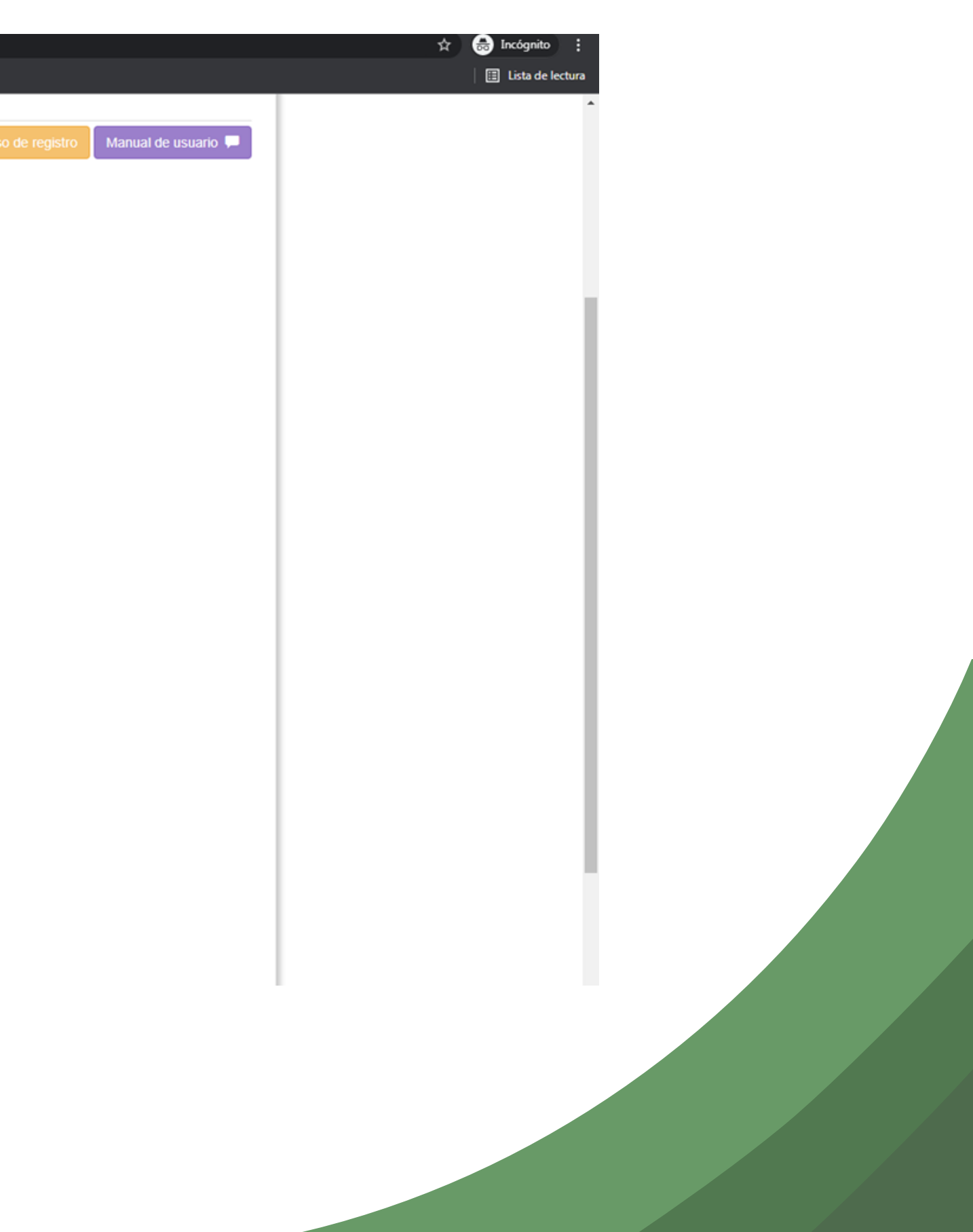

| Vortide     Correo electrónico     pazm21@outlook.com     pazm21@outlook.com     pazm2 | ← → C  ifpvu.uabc.mx/ur/registro_u | ur_externo;jsessionid=95E7CF3A20576C0E118A0C7B3E600324 |                                                  |
|----------------------------------------------------------------------------------------------------|------------------------------------|--------------------------------------------------------|--------------------------------------------------|
| Correo electrónico pazm21@outbock.com<br>Confirmar correo electrónico pazm21@outbock.com<br>Puesto RESPONSABLE DE PROYECTO<br>Teléfono con lada 6461528246<br>Extensión (opcional) Extensión<br>Celular (opcional) Celular<br>Unidad académica con la que desea colab<br>Municipio ENSENADA<br>Localidad ENSENADA<br>Registrando deministrador de la unidad receptora, espere<br>Registrando deministrador de la unidad receptora, espere<br>Registrando deministrador de la unidad receptora, espere<br>Registrando deministrador de la unidad receptora, espere<br>Registrando deministrador de la unidad receptora, espere<br>Registrando deministrador de la unidad receptora, espere<br>Registrando deministrador de la unidad receptora, espere<br>Registrando deministrador de la unidad receptora, espere                                                                                                    | YouTube                            |                                                        |                                                  |
| Confirmar correo electrónico       pazm21@outlook.com         Puesto       RESPONSABLE DE PROYECTO         Teléfono con lada       6461528246         Extensión (opcionel)       Extensión         Celular (opcionel)       Celular         Unidad académica con la que dessea colabb         Municipio       ENSENADA         Localidad       ENSENADA         Registrando administrador de la unidad receptora, espere         Registrando, espere ()       Datos de Contacto de Unidad Académica         Responsable: DULCE DE ALATORRE RIVERA                                                                                                    |                                    | Correo electrónico                                     | pazm21@outlook.com                               |
| Puesto       RESPONSABLE DE PROYECTO         Teléfono con lada       6461528246         Extensión (opcional)       Extensión         Celular (opcional)       Celular         Unidad académica con la que desea colab         Municipio       ENSENADA         Localidad       ENSENADA         Registrando administrador de la unidad receptora, espere         Registrando, espere        Celular de Contacto de Unidad Académica         Responsable: DULCE DE ALATORRE RIVERA                                                                                                    |                                    | Confirmar correo electrónico                           | pazm21@outlook.com                               |
| Teléfono con lada       6461528246         Extensión (opcional)       Extensión         Celular (opcional)       Celular         Unidad académica con la que desea colab         Municipio       ENSENADA         Localidad       ENSENADA         Registrando administrador de la unidad receptora, espere         Celular (opcional)       Celular         Cocalidad       ENSENADA         Localidad       ENSENADA         Registrando administrador de la unidad receptora, espere         Celular (opcional)       Celular         Cocalidad       Ensenado         Extensión (opcional)       Celular         Cocalidad       Ensenado         Registrando administrador de la unidad receptora, espere       Celular         Catos de Contacto de Unidad Académica       Responsable: DULCE DE ALATORRE RIVERA                                                                                                    |                                    | Puesto                                                 | RESPONSABLE DE PROYECTO                          |
| Extensión (opcional)<br>Celular (opcional)<br>Celular<br>Unidad académica con la que desea colab<br>Municipio<br>ENSENADA<br>Localidad<br>ENSENADA<br>Registrando administrador de la unidad receptora, espere<br>Registrando, espere *<br>Datos de Contacto de Unidad Académica<br>Responsable: DULCE DE ALATORRE RIVERA                                                                                                    |                                    | Teléfono con lada                                      | 6461528246                                       |
| Celular (opcional)<br>Celular<br>Unidad académica con la que desea colab<br>Municipio<br>ENSENADA<br>Localidad<br>ENSENADA<br>Registrando administrador de la unidad receptora, espere<br>Registrando, espere (C)<br>Datos de Contacto de Unidad Académica<br>Responsable: DULCE DE ALATORRE RIVERA                                                                                                    |                                    | Extensión (opcional)                                   | Extensión                                        |
| Unidad académica con la que desea colab<br>Municipio ENSENADA<br>Localidad ENSENADA<br>Registrando administrador de la unidad receptora, espere<br>Registrando, espere C<br>Datos de Contacto de Unidad Académica<br>Responsable: DULCE DE ALATORRE RIVERA                                                                                                    |                                    | Celular (opcional)                                     | Celular                                          |
| Municipio       ENSENADA         Localidad       ENSENADA         Registrando administrador de la unidad receptora, espere       Registrando, espere 🔇         Datos de Contacto de Unidad Académica       Responsable: DULCE DE ALATORRE RIVERA                                                                                                    |                                    | Unidad académ                                          | ica con la que desea colabora                    |
| Localidad       ENSENADA         Registrando administrador de la unidad receptora, espere       Registrando, espere 💸         Datos de Contacto de Unidad Académica       Responsable: DULCE DE ALATORRE RIVERA                                                                                                    |                                    | Municipio                                              | ENSENADA                                         |
| egistrando<br>Registrando, espere 💸<br>Datos de Contacto de Unidad Académica<br>Responsable: DULCE DE ALATORRE RIVERA                                                                                                    |                                    | Localidad                                              | ENSENADA                                         |
| egistrando, espere 💸<br>Datos de Contacto de Unidad Académica<br>Responsable: DULCE DE ALATORRE RIVERA                                                                                                    |                                    | Registrando                                            | administrador de la unidad receptora, espere     |
| egistrando                                                                                                    |                                    |                                                        | Registrando, espere 🏠                            |
| Responsable: DULCE DE ALATORRE RIVERA                                                                                                    | egistrando                         |                                                        | Datos de Contacto de Unidad Académica            |
|                                                                                                    | -9                                 |                                                        | Responsable: DULCE DE ALATORRE RIVERA            |
| Correo: responsable_gastronomia_fpvu@uabc.edu.ma                                                                                                    |                                    |                                                        | Correo: responsable_gastronomia_fpvu@uabc.edu.mx |
| Teléfono: 6461548532 Ext: 2515                                                                                                    |                                    |                                                        | Teléfono: 6461548532 Ext: 2515                   |

Universidad Autónoma del Estado de Baja California Avenida Álvaro Obregón Sin Número Colonia Nueva, Mexicali, Baja California C.P. 21100

CUDTI © 2014

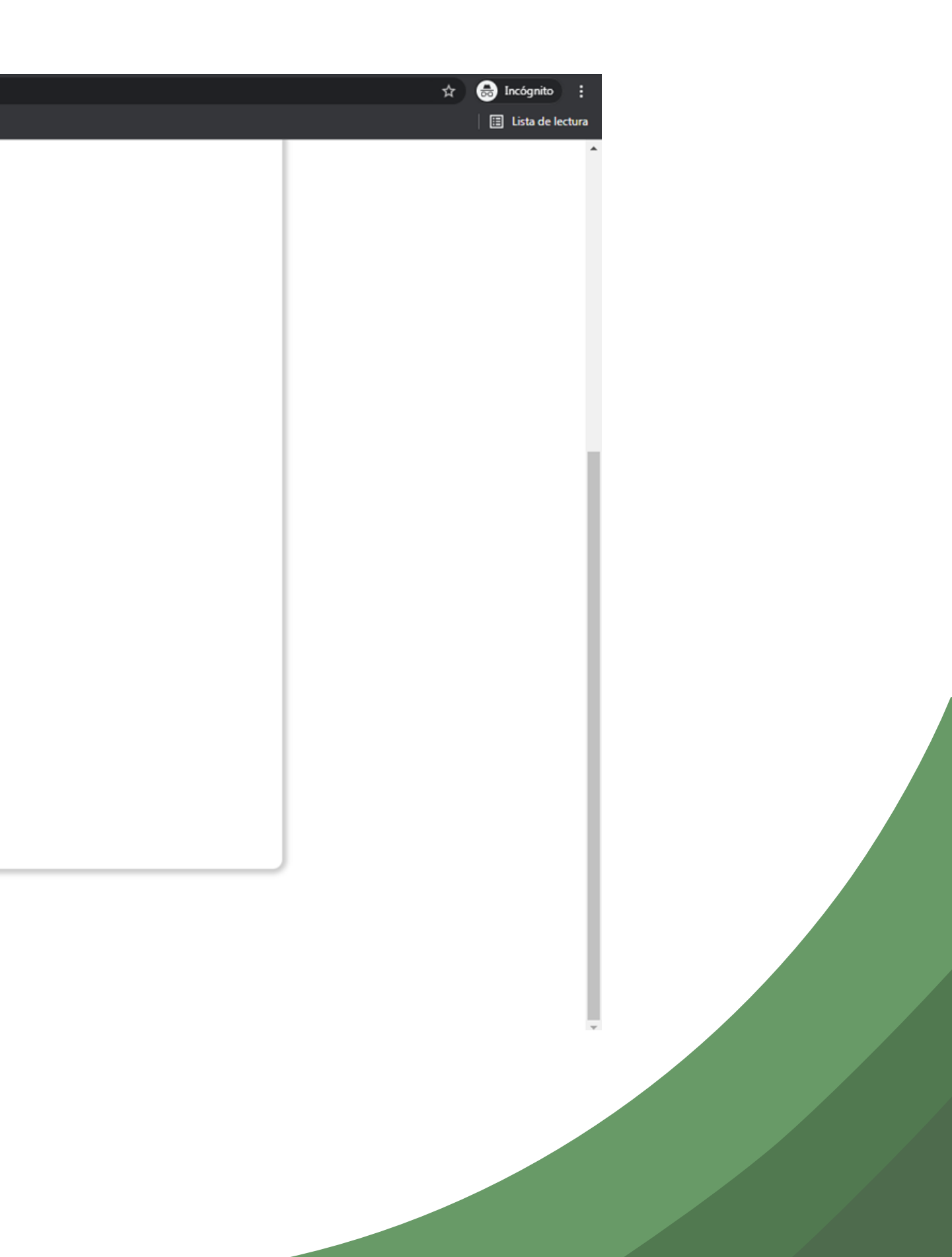

| ← → C i sifpvu.uabc.mx/ur/registro_ur_externo;se | essionid=95E7CF3A20576C0E118A0C7B3E600324                                                                                                    |                                                                                                    |
|--------------------------------------------------|----------------------------------------------------------------------------------------------------|----------------------------------------------------------------------------------------------------|
| YouTube                                          |                                                                                                    |                                                                                                    |
|                                                  | Correo electrónico                                                                                                    | pazm21@outlook.com                                                                                            |
|                                                  | Confirmar correo electrónico                                                                                                    | pazm21@outlook.com                                                                                            |
|                                                  | Puesto                                                                                                    | RESPONSABLE DE PROYECTO                                                                                       |
|                                                  | Teléfono con lada                                                                                                    | 6461528246                                                                                                    |
|                                                  | Extensión (opcional)                                                                                                    | Extensión                                                                                                    |
|                                                  | Celular (opcional)                                                                                                    | Celular                                                                                                    |
|                                                  | Unidad académi                                                                                                    | ca con la que desea colaborar                                                                                 |
|                                                  | Municipio                                                                                                    | ENSENADA                                                                                                    |
|                                                  | Localidad                                                                                                    | ENSENADA                                                                                                    |
|                                                  | Unidad                                                                                                    | FACULTAD DE ENOLOGÍA Y GASTRONOMÍA                                                                            |
|                                                  | -00                                                                                                    | Registrado                                                                                                    |
|                                                  |                                                                                                    | Datos de Contacto de Unidad Académica                                                                         |
|                                                  |                                                                                                    | Responsable: DULCE DE ALATORRE RIVERA                                                                         |
| Pogistrado                                       |                                                                                                    | Correo: responsable_gastronomia_fpvu@uabc.edu.mx                                                              |
| Registrado.                                      |                                                                                                    | Teléfono: 6461548532 Ext: 2515                                                                                |
| Esperar a que sea                                | alizar el registro es necesario que tu solicitud sea aprobada por el respon<br>Iseña enviada a tu correo, se envia correo electronico a unidad academia | nsable de formación profesional y vinculación universitaria. Una vez<br>ca.                                   |
| anrohado nor la norcona                          |                                                                                                    |                                                                                                    |
| encargada de la facultad.                        | Univers<br>Avenida Álvaro Obregón S                                                                                                    | idad Autónoma del Estado de Baja California<br>Sin Número Colonia Nueva, Mexicali, Baja California C.P. 21100 |
|                                                  |                                                                                                    |                                                                                                    |

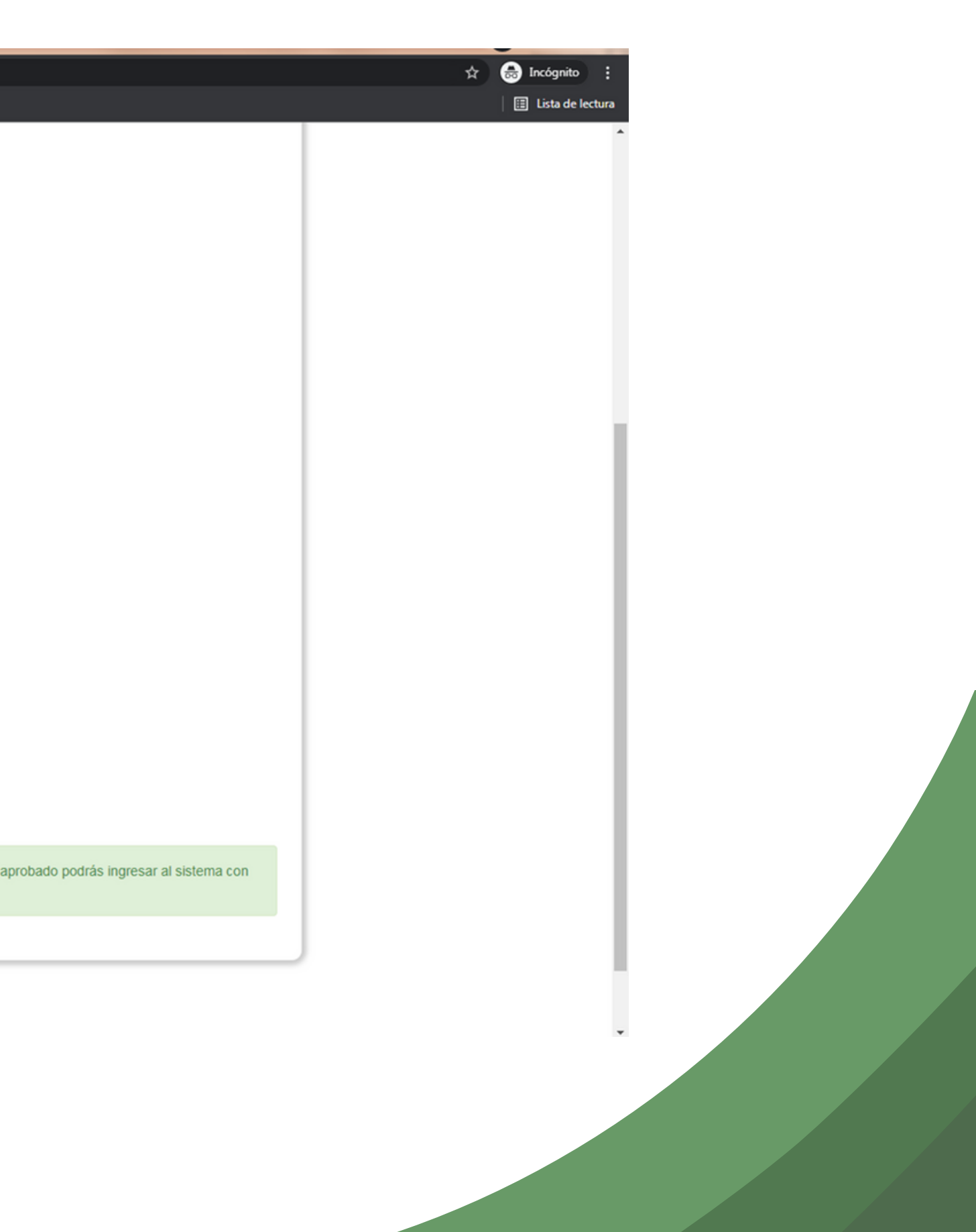

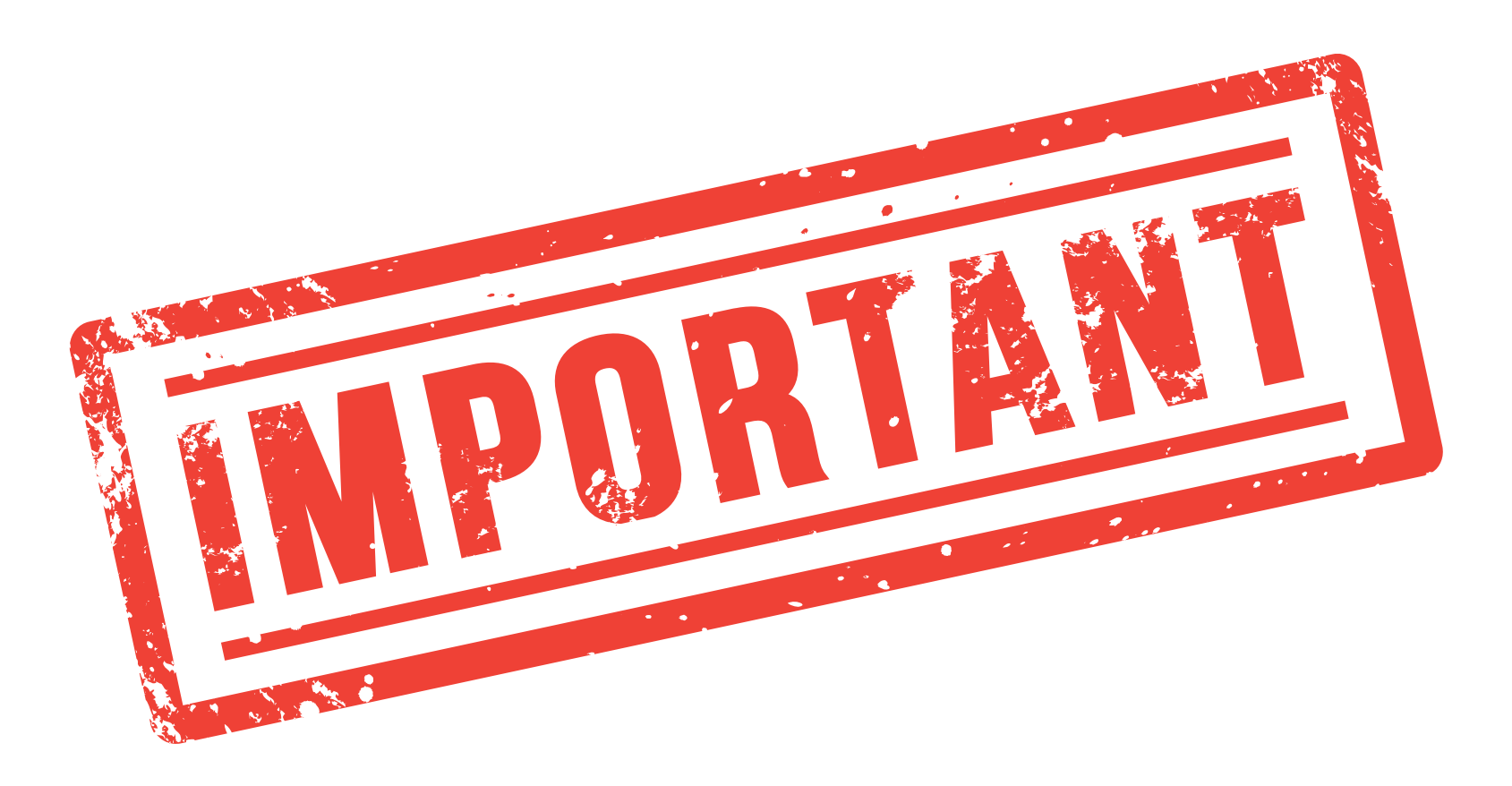

En caso de no ses aprobado revisar los comentarios en el sistema y corregir para reiniciar el proceso para la aprobación por parte del encargado de la facultad.

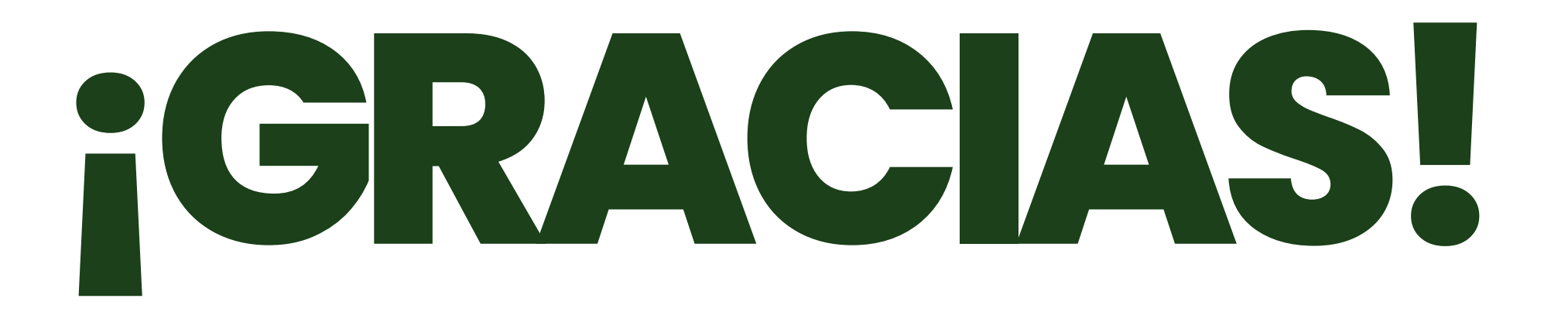

En caso de requerir apoyo contactar con : pprofesionales.feg.@uabc.edu.mx